# How to register PS to other systems (KX-UDS/UDT series)

No. 41-016

Aug 31 , 2012

Ver.1.0

**Panasonic Corporation** 

### Abstract about this document

This document describes about the operation for registration in 2<sup>nd</sup> or more systems.

#### **Revision history**

| Date         | Version  | Revision        | Firmware version |
|--------------|----------|-----------------|------------------|
| Aug 31, 2012 | Ver. 1.0 | Initial Release | All versions     |

# **1.** Overview of the system with UDS/UDT series

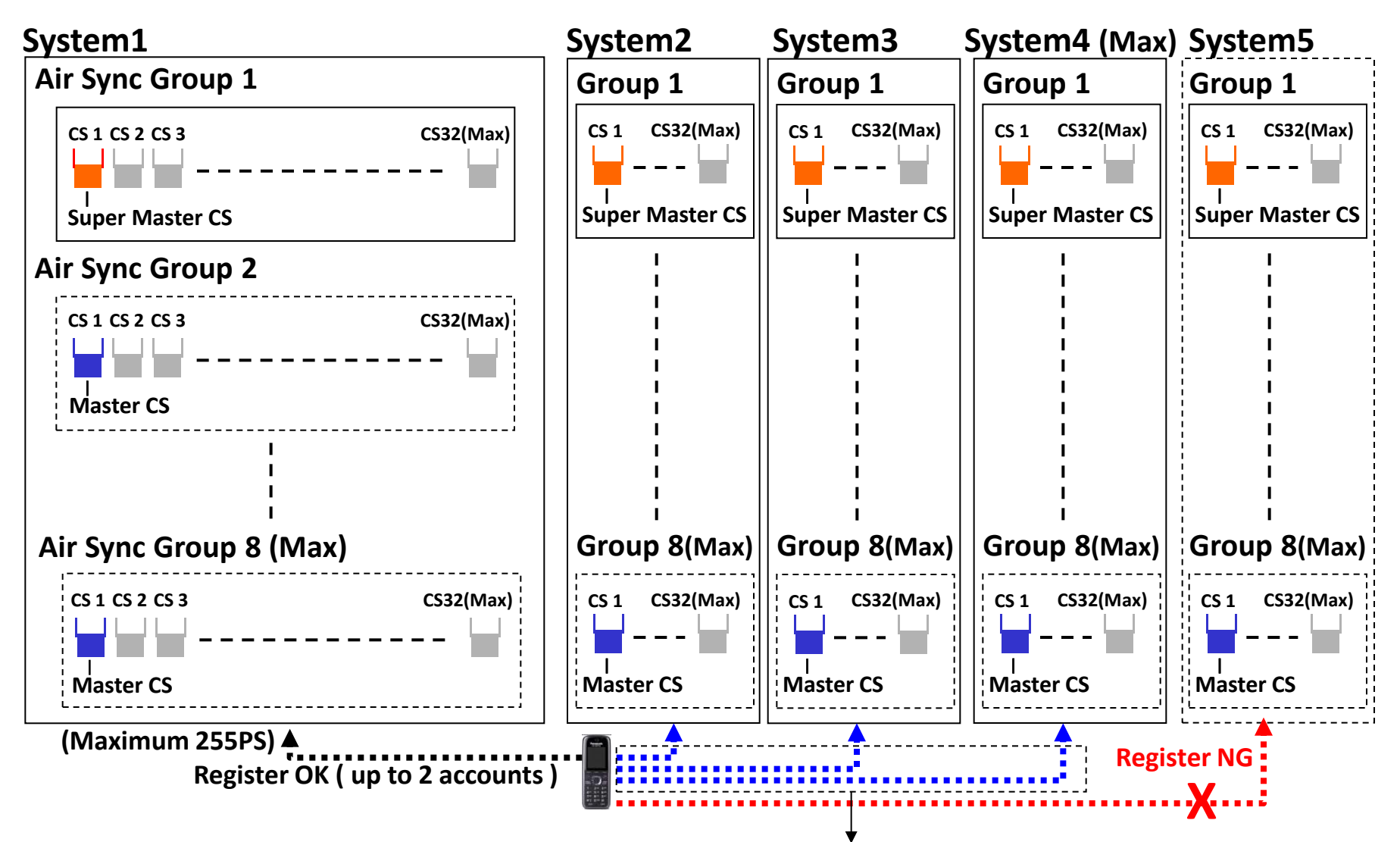

One PS can be registered to 4 systems (refer to above figure). **PS operation for registration to 2<sup>nd</sup> ~ 4<sup>th</sup> system is different from the one to 1<sup>st</sup> system,** therefore PS operation in former case is described from next page.

## 2. How to register PS to other system

#### How to set CS as registration status

The procedure is same as the one for first registration, and you can also use two way (by Web UI and by configuration file with IPEI). Please refer to "41-007" in detail.

#### How to operate PS to register in several systems

Once you register PS in a system, you can't see "OK" button in standby display. Therefore you need to register PS by another operation.

1. Press "MENU" key and display the icon menu.

2. Select "Setting Handset", and press OK.

3. Select "System Option", and press OK.

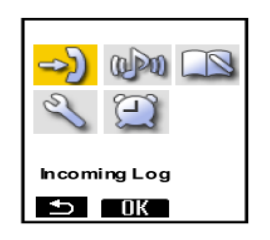

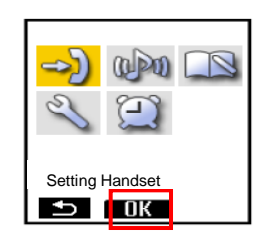

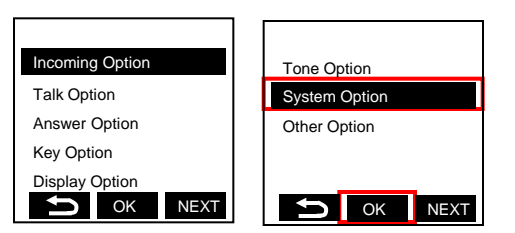

### 3. How to register PS to other system

4. Select "Register H/S", and press OK.

5. Press base number which you want to register in, and press OK.

6. Then "Please Wait..." message will be displayed. Wait for few seconds.

7. When registration has completed, "Registered" will be displayed.

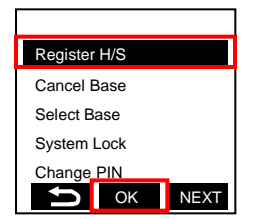

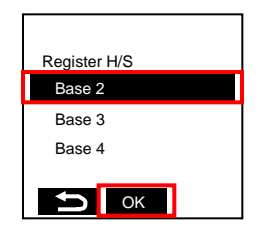

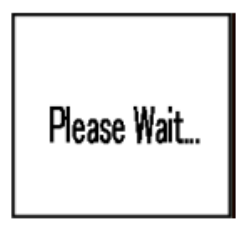

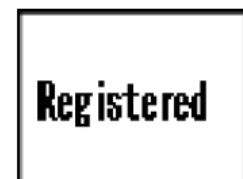